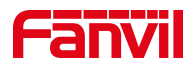

# 话机怎么恢复出厂设置

版本: <1.1>

发布日期: <2020/11/13>

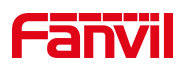

# 目录

| 1. | . 介绍               | 1 |
|----|--------------------|---|
|    | 1.1. 概述            | 1 |
|    | 1.2. 适用型号          | 1 |
|    | 1.3. 前提准备工具        | 1 |
|    | 1.4. 话机、电脑连接示意图    | 1 |
| 2. | 2. 解决方案            | 2 |
|    | 2.1. 在网页上恢复出厂设置    | 2 |
|    | 2.2. 在高级设置下恢复出厂设置  | 5 |
|    | 2.3. 长按 OK 键恢复出厂设置 | 5 |
|    |                    | 6 |

深圳方位通讯科技有限公司

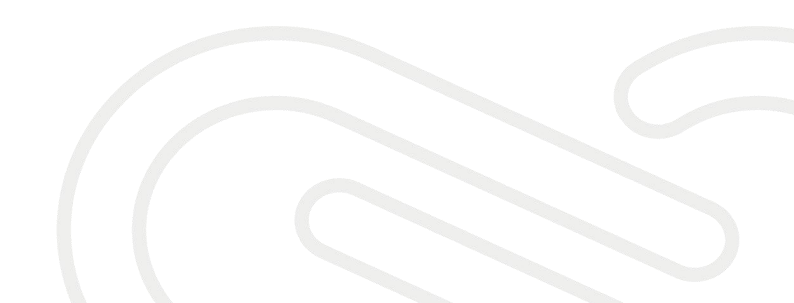

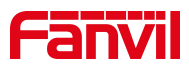

# 1. 介绍

#### 1.1. 概述

当需要排除因为用户自己的设置问题而导致话机异常的时候,可以对设备进行 恢复出厂设置。当用户忘记话机网页的登入密码、键盘锁密码、高级设置菜单 密码等情况,也可以把话机恢复到出厂状态,以此还原话机的初始密码。

#### 1.2. 适用型号

适用产品机型:方位所有话机 适用版本:适用机型的所有版本

#### 1.3. 前提准备工具

① Fanvil X4U 话机一台,并把话机接入到交换机下,能自动获取到 IP 地址。

② 调试电脑一台,并把电脑接入到交换机下,保证电脑与话机之前网络是互通。

#### 1.4. 话机、电脑连接示意图

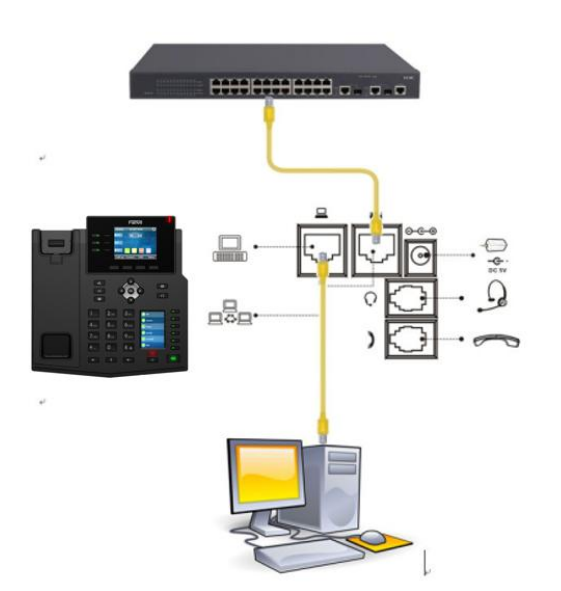

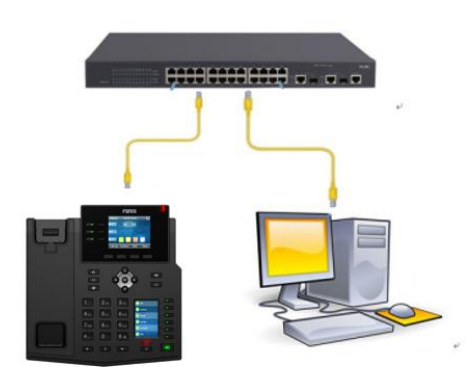

#### 深圳方位通讯科技有限公司

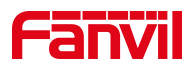

# 2. 解决方案

#### 2.1. 在网页上恢复出厂设置

1、查看话机的 IP 地址

在话机的 LCD 屏幕点击"菜单"一"状态",即可查看到话机的 IP 地址

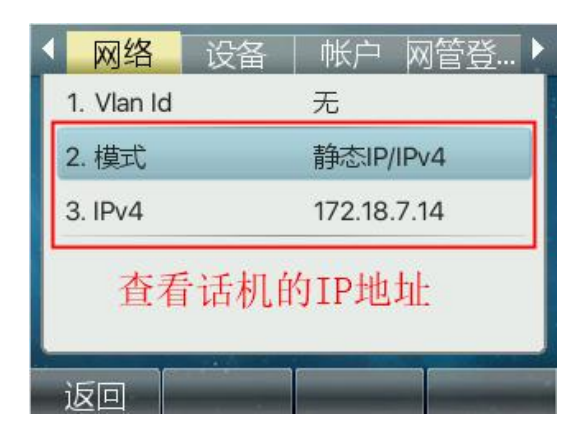

2、进入话机的 WEB 界面

| $\leftarrow \  \   \rightarrow \  \   G$ | ▲ 不安全   172.18.7.14 | 在浏览器的地址栏输入话机的IP地址   |                        |
|------------------------------------------|---------------------|---------------------|------------------------|
|                                          |                     |                     |                        |
|                                          |                     |                     |                        |
|                                          |                     |                     |                        |
|                                          |                     |                     |                        |
|                                          |                     | 用户: adm             | in                     |
|                                          |                     | 密码: ······   语言: 中文 | → □ 码,默认<br>登录 都是admin |
|                                          |                     |                     | )                      |

深圳方位通讯科技有限公司

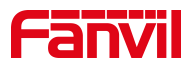

3、恢复出厂设置

点击"**系统**"--"**系统配置**"--恢复出厂设置那里点击"复位"

|             | 信息          | 用户配置 | 系統配置               | 升级                                 | 自动部署         | 辅助工具        | 重启话机      |
|-------------|-------------|------|--------------------|------------------------------------|--------------|-------------|-----------|
| > 系统        | 导出配置 🕜      |      | 12日1二十分4/0万        | 2、点击.                              | 系统配置         |             |           |
| • ₩4 1、点计系统 |             |      | 按訊标石罐保存<br>按訊标石罐保存 | 配置为TXT文件<br>nc配置为TXT文件<br>配置为XML文件 |              |             |           |
| > 线路        | 导入配置 🕜      |      |                    |                                    |              |             |           |
| > 电话设置      | 清除配置 >> 🕜   |      | 配置文件:              |                                    |              | 选择          | λ         |
| > 电话本       | 清除数据库 >> 🕜  |      |                    |                                    |              |             |           |
| > 通话记录      | 恢复出厂设置 >> ( | 0    | Ŕ                  | 雨击"复位"按钮恢复出                        | 1厂设置!        |             |           |
| > 快捷键       |             |      |                    | 复位                                 |              |             |           |
| > 应用        |             |      |                    |                                    |              |             |           |
| > 安全        |             |      |                    | 在协                                 | 。<br>「有出厂界面」 | 下面占击"复4     | <b>计"</b> |
| > 设备日志      |             |      |                    | TL P                               | ходил лаци   | щалац — 201 | -1-       |

在弹出的恢复出厂设置窗口上点击"确定"

| 恢复出厂证   | <b>殳置</b> |
|---------|-----------|
| 是否确定恢复出 | 厂设置       |
|         |           |
|         |           |
|         |           |
| 7577-21 | 田の治       |

深圳方位通讯科技有限公司

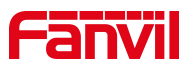

#### 话机开始恢复出厂设置

|        | 信息 | 用户配置 | 系统配置 | 升级 | 自动部署 | 辅助工具    | 重启话机 |
|--------|----|------|------|----|------|---------|------|
| > 系统   |    |      |      |    |      |         |      |
| > 网络   |    |      |      |    |      |         |      |
| > 线路   |    |      |      |    |      |         |      |
| > 电话设置 |    |      |      |    |      |         |      |
| > 电话本  |    |      |      |    |      | - A., 2 |      |
| ) 通话记录 |    |      |      |    |      | 电话重启中3  | 0%   |
| > 快速键  |    |      |      |    |      |         |      |
| > 应用   |    |      |      |    |      |         |      |
| ) 安全   |    |      |      |    |      |         |      |
| ) 设备日志 |    |      |      |    |      |         |      |
|        |    |      |      |    |      |         |      |

## 话机恢复出厂设置成功

|          | 用户配置 | 系统配置 | 升级 | 自动部署 | 辅助工具            | 重启话机 |
|----------|------|------|----|------|-----------------|------|
| > 系统     |      |      |    |      |                 |      |
| > 网络     |      |      |    |      |                 |      |
| > 线路     |      |      |    |      |                 |      |
| > 电话设置   |      |      |    |      | 110             | 1    |
| > 电话本    |      |      |    |      | •<br>•<br>•     | •    |
| > 通话记录   |      |      |    |      | <b>崖/ロ</b> 元/税: |      |
| > 快捷建    |      |      |    |      |                 |      |
| > 应用     |      |      |    |      |                 |      |
| / 安主     |      |      |    |      |                 |      |
| SCHILINS |      |      |    |      |                 |      |

深圳方位通讯科技有限公司

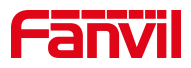

#### 2.2. 在高级设置下恢复出厂设置

在话机上点击"菜单"-"高级设置"-输入密码"123"后点击确认-"恢复出 厂设置"

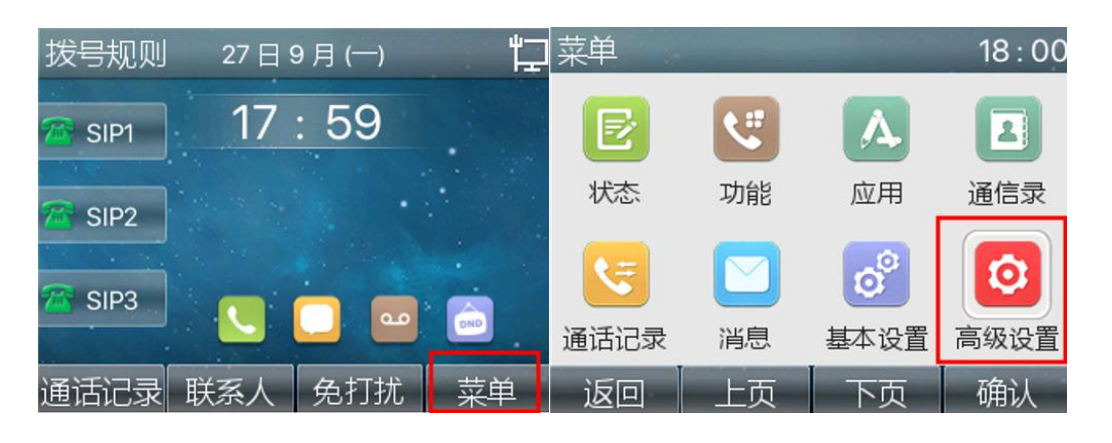

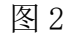

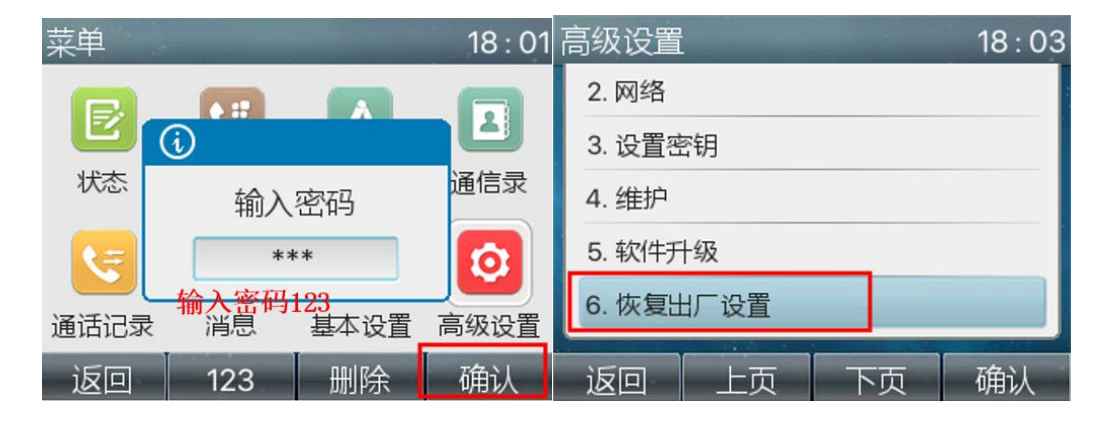

图 3

图 4

### 2.3. 长按 OK 键恢复出厂设置

长按 OK 键,等待话机弹框提示恢复出厂设置时,点击"确认",即可恢复出厂

深圳方位通讯科技有限公司

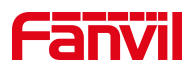

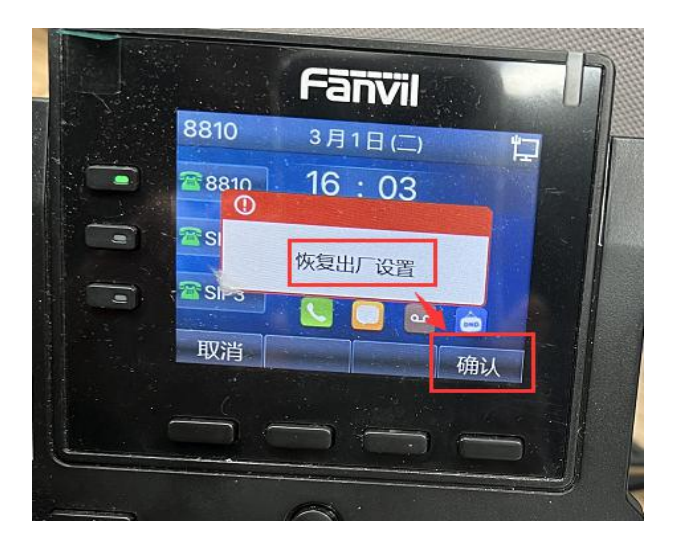

2.4. 在 post 模式下恢复出厂设置

在话机进入 POST MODE 的情况下

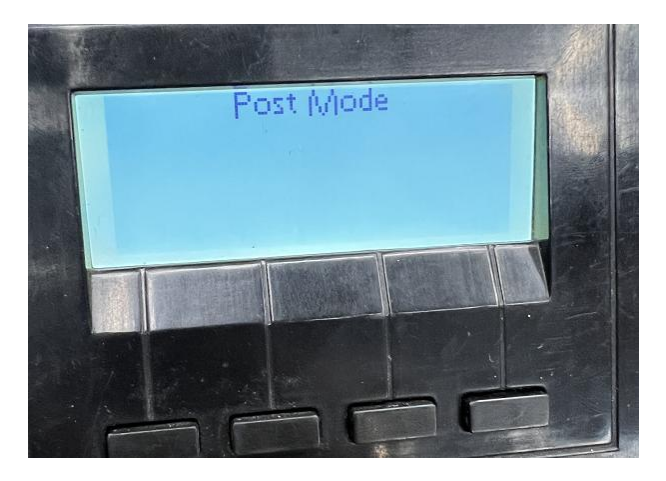

然后在话机上手动按\*#168键,即可恢复出厂设置

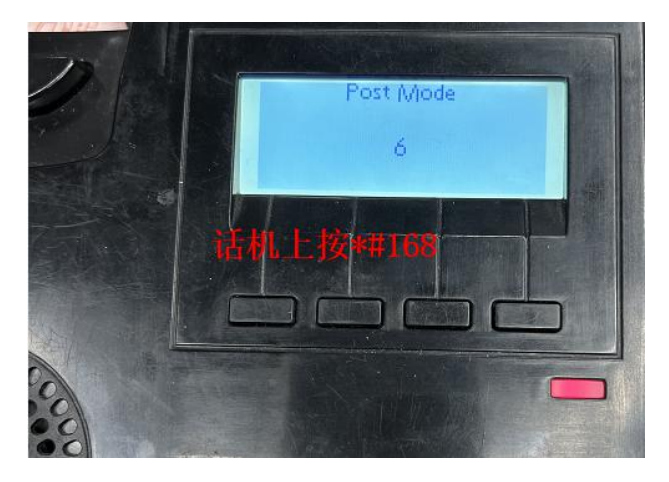

深圳方位通讯科技有限公司

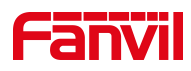

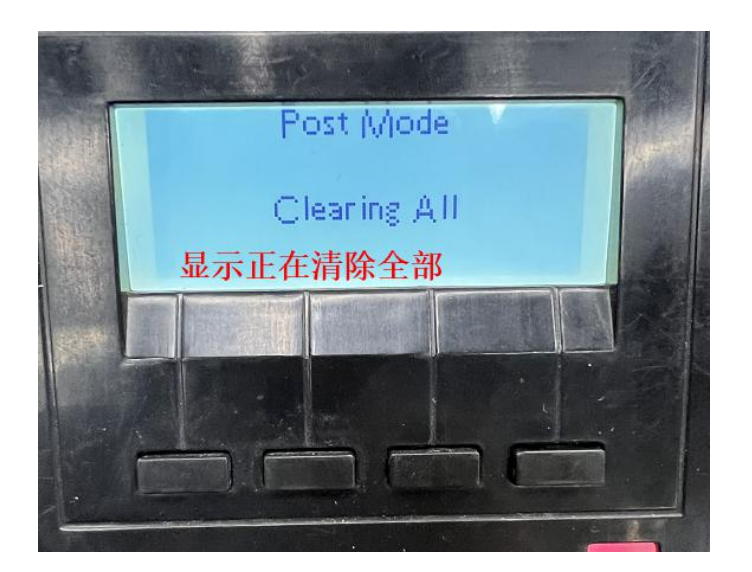

# 2.5. 启动时按话机屏幕的四角恢复出厂设置

此方法只适用于安卓话机。话机拔电重启,在重启的过程中,不断点击话机屏 幕的四个角

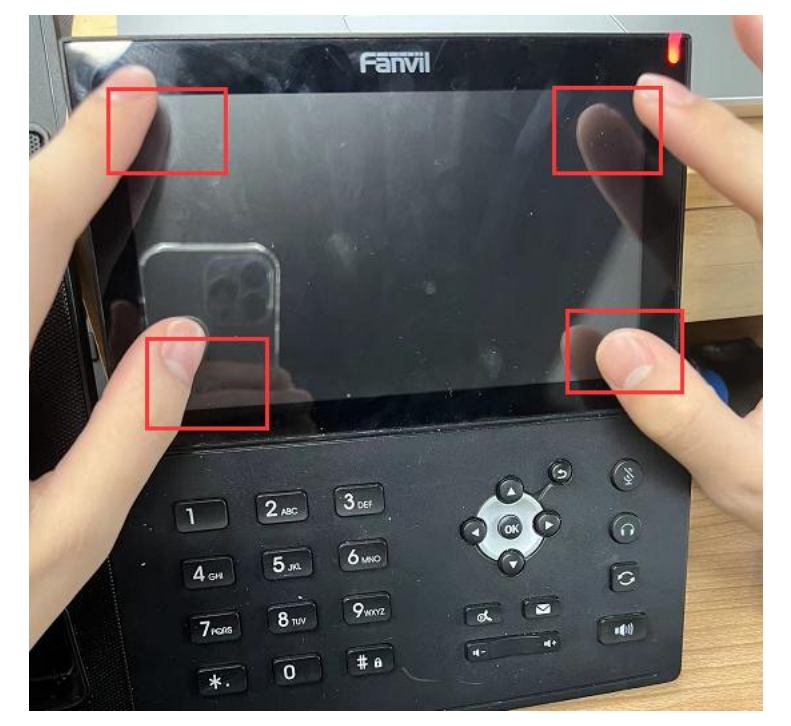

#### 深圳方位通讯科技有限公司

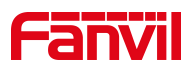

#### 话机显示清除中

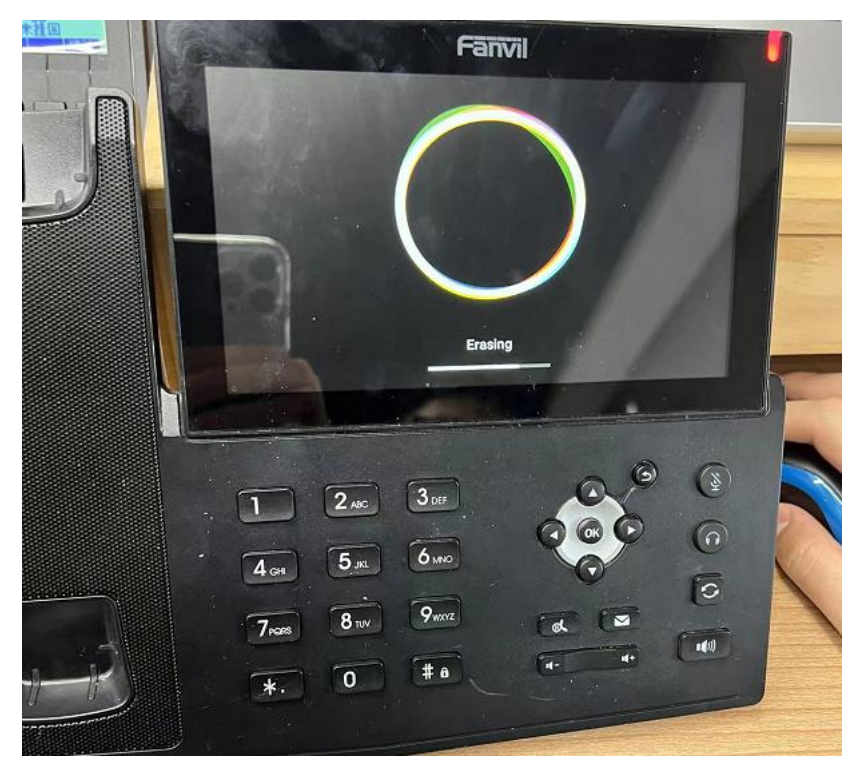

深圳方位通讯科技有限公司